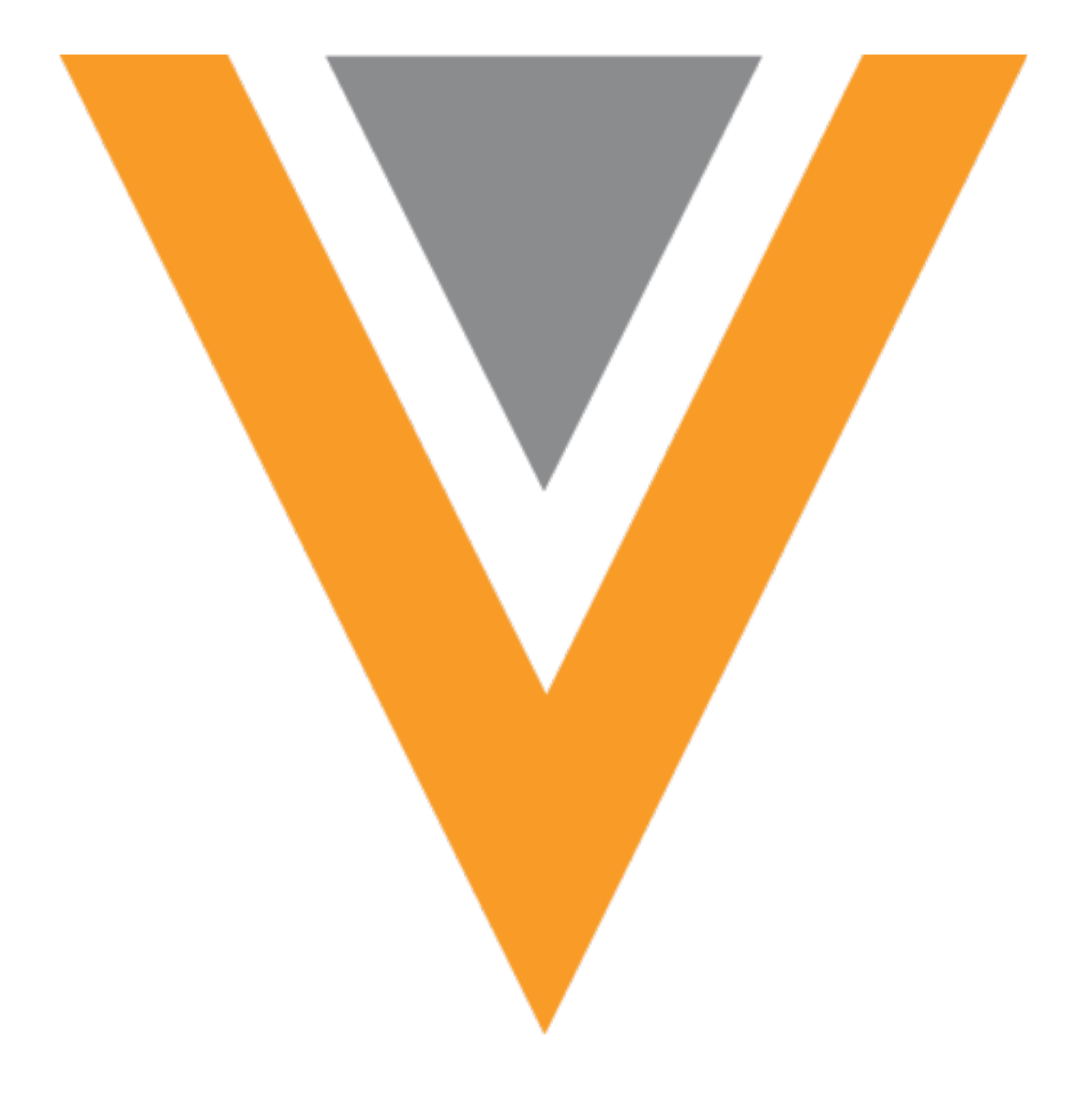

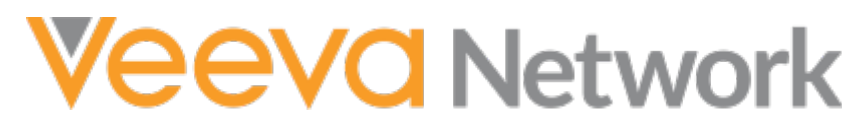

Veeva Network 23R1.1.2 Patch Release Notes

June 2023

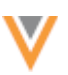

### Contents

| Enhancements in this release   | 3 |
|--------------------------------|---|
| New data model field           | 3 |
| Unlocking your Network account | 3 |
| Unlock your account            | 4 |

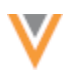

#### **Enhancements in this release**

The following enhancements are included in this release.

#### **NEW DATA MODEL FIELD**

The following field has been added to the Address object for South Korea:

• neighborhood\_code\_\_v - Numerical code representing a neighborhood or district within a larger administrative unit, such as a city.

This is a new field, so it will be managed by Veeva OpenData by default.

The field will be enabled by default in new Network instances. Administrators can enable it in their existing instances.

## **UNLOCKING YOUR NETWORK ACCOUNT**

For security, users are locked out of Network after five failed consecutive login attempts. To regain access to Network, you can now unlock your own account.

This option is supported for active users that do not use single sign-on.

| ۷N                                                                                 | letwork                                                                            |
|------------------------------------------------------------------------------------|------------------------------------------------------------------------------------|
| User Name                                                                          |                                                                                    |
| Password                                                                           |                                                                                    |
|                                                                                    | Log In                                                                             |
| Forgot your password?                                                              |                                                                                    |
| Your account has been to<br>account by checking you<br>administrator, or resetting | ecked out. You can unlock your<br>email, contacting your Network<br>your password. |

This enhancement is enabled by default in your Network instance.

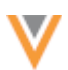

# Unlock your account

Previously, to regain access to Network again, you had to reset your password. Now, you can unlock your account and continue to use your current password.

After you are locked out of your account, you will receive an email containing your username and your Network instance.

| Veeva Network      |                                                                                                    |  |
|--------------------|----------------------------------------------------------------------------------------------------|--|
| Ģ                  | Account Locked                                                                                                    |  |
| You<br>com<br>serv | r Network account has been locked due to too many consecutive failed login attempts. If you feel your account has been<br>apromised, please notify your Network administrator and reset your password immediately. Otherwise you can go to the self<br>vice link below and unlock your account. |  |
| Use<br>Inst        | r Name: <u>cyril.standard@verteo.com</u><br>ance URL: <u>verteo.com</u>                                                                                                    |  |
| This               | link expires in 24 hours.                                                                                                    |  |
| -You               | ur Network Team                                                                                                    |  |
|                    | Unlock Account                                                                                                    |  |

• Click Unlock Account.

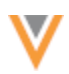

After the account is unlocked, the email is no longer valid. If multiple emails are sent, only the most recent email link is valid. The link to unlock the account expires after 24 hours.

| <b>V</b> Network                                                                                           |
|----------------------------------------------------------------------------------------------------|
| User Unlocked<br>Your user account has been unlocked and you can attempt to<br>log into your user account. |
| ОК                                                                                                    |

• In the confirmation message, click **OK** to be redirected to the Network login page. Use your current password to access Network.

If the link has expired or your account is inactive, a message displays. Contact your Network Administrator and ask them to unlock your account or reset your password.

| N                                                                   | Vetwork                                                                                               |
|---------------------------------------------------------------------|----------------------------------------------------------------------------------------------------|
| Unlock L<br>The email link to<br>account is no lon<br>Administrator | Jnsuccessful<br>unlock the user is no longer valid or your<br>ger active. Please contact your Network |
|                                                                     | ОК                                                                                                    |